## رفع اشکال ویندوز7 با روزآمدسازی

## سیستمعامل جدید، مسائل جدید

مایکروسافت سرانجام پس از چند سال پیشبینی سیستیمعامل<sup>ا</sup> جدید خود، **ویندوز۷**، را به بازار ارائه داد. با آن که نظرها دربارهٔ این سیستمعامل مثبت بوده است، نگهداری و مراقبت از آن همچنان ضروری است.

## چرا وصله های روز آمد کننده را نصب کنیم؟

برای وزندهی و ارزش گذاری پیش گیری در دنیای سیستم عامل ها می توان گفت که ارزش یک گرم پیش گیری معادل ارزش یک کیلو گرم درمان است. از همین روست که نگهداری اصولی کامپیوتر همواره می تواند جلوی صدها ساعت وقت برای تعمیر و رفع اشکال را بگیرد. یکی از آسان ترین و قدر تمند ترین روش های محافظت از کامپیوتر و پیش گیری از بسیاری از مسائل، بهره گیری از Windows Update است.

مایکروسافت به طور دورهای نرمافزارها و سیستمعاملهای خود را روزآمد میکند. این روزآمدسازیها اشکالات سیستم را از بین میبرند، روزنههای خطرناک را پر میکنند، و امکانات جدیدی را برای سیستم اضافه میکنند.

مایکروسافت، هر چند مدت، یک **سرویس پَک**<sup>۲</sup> بزرگ، یا مجموعهای از وصلههای روز آمدساز را در یک بسته انتشار میدهد. **ویندوز اکس پی** چند سرویس پَک و **ویستا** تا به حال دو سرویس پَک داشتهاند. سرویس پَکها حاوی وصلههای روز آمدساز مهم هستند، و بسیاری از سازندگان نرمافزار گاهی یک سرویس پَک ویژه، مانند بسیاری از مازندگان نرمافزار گاهی یک سرویس پَک ویژه، مانند زم افزار خود معرفی می کنند.

<sup>1</sup> operating system

روزآمدسازی **ویندوز** با وصلههای روزآمدکنندهٔ کوچک و سرویس پکها با برنامهٔ توکار Windows Update در **ویندوز ۷** بسیار آسان است.

## در ویندوز ۷ Windows Update در ویندوز ۷ استفاده کنیم؟

برخلاف نحوهٔ «بهره گیری» از یک برنامهٔ کاربردی ویژه \_ اجرای برنامهٔ کاربردی، انجام دادن یک عمل، و بستن برنامه پس از اتمام کار \_ مجبورید Windows Update را به گونهای پیکربندی کنید که به طور خودکار اجرا شود. یک بار این کار را انجام دهید و دیگر آن را فراموش کنید.

روی Start و Control Panel کلیک کنید و سپس روی System And Security کلیک کنید. توجه کنید که Windows Update تقریباً در پایین صفحه قرار دارد.

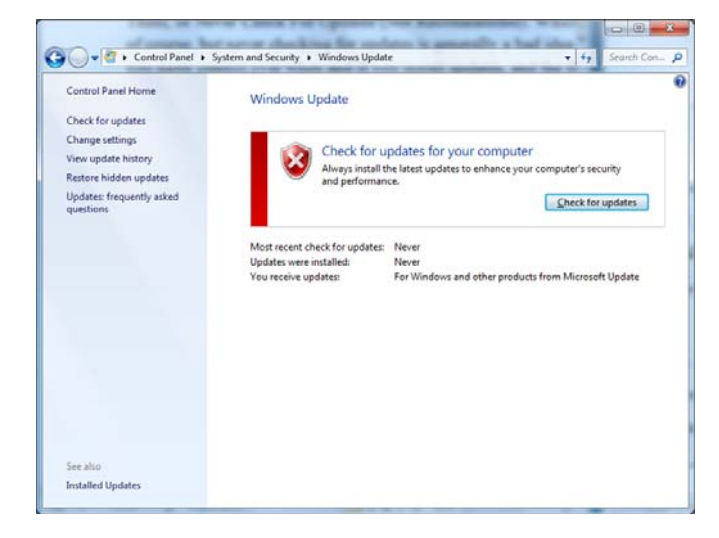

برای برپاکردن Windows Update، روی. Turn Automatic Updating On Or Off کلیک کنید.

در صفحهٔ بعدی چند گزینه را میتوانید انتخاب کنید. گزینههای زیر در منوی پایینآمدنی این صفحه قرار دارند:

<sup>&</sup>lt;sup>2</sup> service pack

همچنین، زمان و دورهٔ بررسی وجود روزآمدسازها را میتوانید مشخص کنید. تحت منوی پایینآمدنی، انتخاب روزانه، یا هفتگی در یک روز خاص، و ساعت بررسی روزآمدسازها را میتوانید انتخاب کنید. پس از مشخص کردن انتخاب خود، روی OK کلیک کنید.

برای اجرای دستی Windows Update، روی Windows Update تحت Check For Updates در گروه System And Security در مفحه Control Panel کلیک کنید. در صفحه بعد، روی Check For Updates دوباره کلیک کنید. اگر **ویندوز** روزآمد باشد، پیامی خواهد آمد و این مطلب را به شما خواهد گفت.

| 🗸 🗢 🖉 « Programs and Fe                                                  | eatures > Installed Updates - 47 Search Installed Updates                                                     | <u>م</u> |
|--------------------------------------------------------------------------|----------------------------------------------------------------------------------------------------|----------|
| Control Panel Home<br>Uninstall a program<br>Turn Windows features on or | Uninstall an update<br>To uninstall an update, select it from the list and then click Uninstall<br>or Change. |          |
| off                                                                      | Organize •                                                                                                    | 0        |
|                                                                          | Name                                                                                                    | Pro      |
|                                                                          | Microsoft Silverlight (1)                                                                                     |          |
|                                                                          | Microsoft Windows (1)                                                                                         | Mi       |
|                                                                          | Update for Microsoft Windows (KB973874)                                                                       | Mi       |
|                                                                          |                                                                                                    |          |
|                                                                          | Currently installed updates                                                                                   |          |

اما اگر وصله(های) جدید روزآمدساز موجود باشد، روی Install Updates کلیک کنید و منتظر بمانید \_ بسته به اندازه و تعداد روزآمدسازها معمولاً مدتی طول میکشد. پس از خاتمهٔ عملیات Windows Update، ممکن است لازم باشد که کامپیوترتان را بازراهاندازی کنید. (گاهی **ویندوز** در این باره پیام میدهد.)

برپاسازی Windows Update گام نخست در بیاشکالسازی کامپیوتر است و اگر کامپیوترتان روزآمد باشد در عملیات رفع اشکال یک گام جلوتر هستید.□ Install Updates Automatically (Recommended)

Download Updates But Let Me Choose Whether To Install Them

Check For Updates But Let Me Choose Whether To Download And Install Them

Never Check For Updates (Not Recommended)

| - de Con            | trol Panel + System and Security + Windows Undate + Channe settings                                                                                                    | + ++ | Search Co |
|---------------------|----------------------------------------------------------------------------------------------------|------|-----------|
|                     | an an a shara a shara a shara a shara a shara a                                                                                                    |      |           |
| Choo                | se how Windows can install updates                                                                                                    |      |           |
| When y<br>using the | our computer is online. Windows can automatically check for important updates and install th<br>see settings. When new updates are available, you can also install them before shutting down<br>ter. | the  |           |
| How do              | es automatic updating help me?                                                                                                    |      |           |
| Import              | ant updates                                                                                                    |      |           |
| 8                   | Never check for updates (not recommended)                                                                                                    |      |           |
|                     | Install new undater Formeday + at Tour # 1                                                                                                    |      |           |
| Recom               | mandad undatas                                                                                                    |      |           |
| necon.              | Give me recommended updates the same way I receive important updates                                                                                                    |      |           |
| Who ci              | in install updates                                                                                                    |      |           |
|                     | Allow all users to install updates on this computer                                                                                                    |      |           |
| Micros              | oft Update                                                                                                    |      |           |
|                     | Q Give me updates for Microsoft products and check for new optional Microsoft software wh<br>update Windows                                                                                          | enI  |           |
| Softwa              | re notifications                                                                                                    |      |           |
|                     | Show me detailed notifications when new Microsoft software is available                                                                                                    |      |           |
| Note: V             | indows Update might update itself automatically first when checking for other updates. Read<br>statement unline.                                                                                     | our  |           |
|                     |                                                                                                    |      | 1         |

البته، هر گزینهای که انتخاب کنید به خودتان مربوط است، اما Never Check For Updates بدترین گزینه است. دو گزینهٔ میانی کنترل بیشتری روی زمان و نصب روزآمدسازها در اختیار شما میگذارند، و گزینهٔ اول سادهترین گزینه است چون به میگذارند، و گزینهٔ اول سادهترین گزینه است چون به ourdate امکان میدهد که به طور خودکار وصلههای روزآمدساز را دریافت و نصب کند.

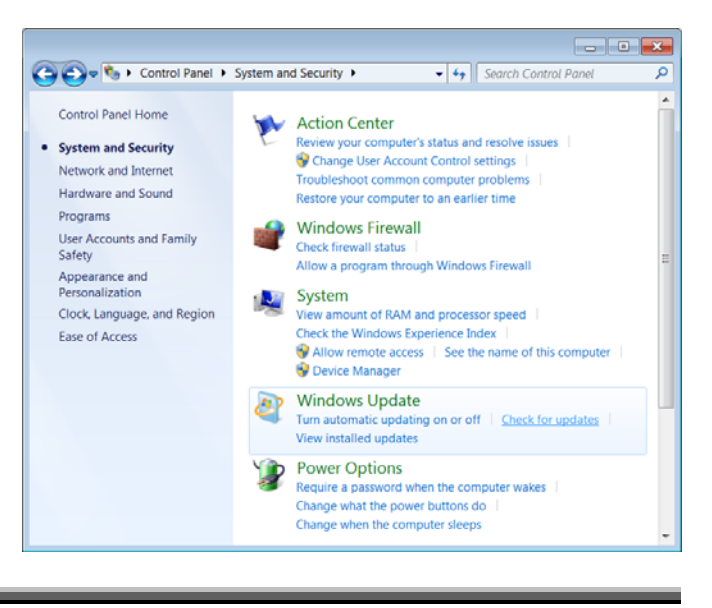